УТВЕРЖДАЮ

Генеральный директор ООО «РТ МИС»

А.С.Мартыненко

«\_\_\_\_» \_\_\_\_2022 г.

# ЕДИНАЯ ЦИФРОВАЯ ПЛАТФОРМА.МИС 2.0

# (ЕЦП.МИС 2.0)

Руководство пользователя. Модуль "Взаимодействие с ЕГИСЗ. Вертикально-интегрированная медицинская информационная система (ВИМИС "Сердечно-сосудистые заболевания")"

# СОГЛАСОВАНО

Директор департамента аналитики

\_\_\_\_\_А. А. Беляев

«\_\_\_\_» \_\_\_\_\_ 2022 г.

# Содержание

| 1        | Вве                                                                                                   | дение                                                                                                    | 3                                                                                                    |
|----------|----------------------------------------------------------------------------------------------------|----------------------------------------------------------------------------------------------------|----------------------------------------------------------------------------------------------------|
|          | 1.1                                                                                                   | Область применения                                                                                                    | 3                                                                                                    |
|          | 1.2                                                                                                   | Уровень подготовки пользователя                                                                                                    | 3                                                                                                    |
|          | 1.3                                                                                                   | Перечень эксплуатационной документации, с которым необходимо ознакомиться                                                                                                    | 0                                                                                                    |
|          |                                                                                                    | пользователю                                                                                                    | 3                                                                                                    |
| 2        | Наз                                                                                                   | вначение и условия применения                                                                                                    | 4                                                                                                    |
|          | 2.1                                                                                                   | Виды деятельности, функции, для автоматизации которых предназначено данное средство автоматизации                                                                                 | 4                                                                                                    |
|          | 2.2                                                                                                   | Условия, при соблюдении которых обеспечивается применение средства                                                                                                    |                                                                                                    |
|          |                                                                                                    | автоматизации                                                                                                    | 4                                                                                                    |
|          | 2.3                                                                                                   | Порядок проверки работоспособности                                                                                                    | 4                                                                                                    |
| 3        | Под                                                                                                   | цготовка к работе                                                                                                    | 5                                                                                                    |
|          | 3.1                                                                                                   | Состав и содержание дистрибутивного носителя данных                                                                                                    | 5                                                                                                    |
|          | 3.2                                                                                                   | Порядок запуска Системы                                                                                                    | 5                                                                                                    |
| 4        | Cxe                                                                                                   | ма взаимодействия                                                                                                    | 10                                                                                                    |
|          |                                                                                                    |                                                                                                    |                                                                                                    |
| 5        | Три                                                                                                   | иггерные точки                                                                                                    | 11                                                                                                    |
| 5        | <b>Три</b><br>5.1                                                                                     | иггерные точки<br>(ТТ 1) Выявление осмотра (консультации) пациента                                                                                                    | <b>11</b><br>11                                                                                                    |
| 5        | <b>Три</b><br>5.1<br>5.2                                                                              | иггерные точки<br>(ТТ 1) Выявление осмотра (консультации) пациента<br>(ТТ 2) Выявление диагностических исследований                                                               | <b>11</b><br>11<br>11                                                                                                    |
| 5        | <b>Три</b><br>5.1<br>5.2<br>5.3                                                                       | иггерные точки<br>(TT 1) Выявление осмотра (консультации) пациента<br>(TT 2) Выявление диагностических исследований<br>(TT 3) Выявление направления на оказания медицинских услуг | <b>11</b><br>11<br>11<br>12                                                                                                    |
| 5        | Три<br>5.1<br>5.2<br>5.3<br>5.4                                                                       | <ul> <li>(TT 1) Выявление осмотра (консультации) пациента</li></ul>                                                                                                    | <ul> <li>11</li> <li>11</li> <li>11</li> <li>12</li> <li>12</li> </ul>                                                                                     |
| 5        | <b>Tpr</b><br>5.1<br>5.2<br>5.3<br>5.4<br>5.5                                                         | <ul> <li>(TT 1) Выявление осмотра (консультации) пациента</li></ul>                                                                                                    | <ul> <li>11</li> <li>11</li> <li>11</li> <li>12</li> <li>12</li> <li>13</li> </ul>                                                                         |
| 5        | <b>Tpr</b><br>5.1<br>5.2<br>5.3<br>5.4<br>5.5                                                         | <ul> <li>(TT 1) Выявление осмотра (консультации) пациента</li></ul>                                                                                                    | <ol> <li>11</li> <li>11</li> <li>12</li> <li>12</li> <li>13</li> <li>14</li> </ol>                                                                         |
| <b>5</b> | <b>Tpv</b><br>5.1<br>5.2<br>5.3<br>5.4<br>5.5<br><b>Co3</b><br>6.1                                    | <ul> <li>(TT 1) Выявление осмотра (консультации) пациента</li></ul>                                                                                                    | <ol> <li>11</li> <li>11</li> <li>11</li> <li>12</li> <li>12</li> <li>13</li> <li>14</li> <li>14</li> </ol>                                                 |
| 6        | <b>Tpv</b><br>5.1<br>5.2<br>5.3<br>5.4<br>5.5<br><b>Co3</b><br>6.1<br>6.2                             | <ul> <li>(ТТ 1) Выявление осмотра (консультации) пациента</li></ul>                                                                                                    | <ol> <li>11</li> <li>11</li> <li>11</li> <li>12</li> <li>12</li> <li>13</li> <li>14</li> <li>14</li> <li>15</li> </ol>                                     |
| <b>5</b> | <b>Tpv</b><br>5.1<br>5.2<br>5.3<br>5.4<br>5.5<br><b>Co3</b><br>6.1<br>6.2<br>6.3                      | <ul> <li>(TT 1) Выявление осмотра (консультации) пациента</li></ul>                                                                                                    | <ol> <li>11</li> <li>11</li> <li>11</li> <li>12</li> <li>12</li> <li>13</li> <li>14</li> <li>14</li> <li>15</li> <li>16</li> </ol>                         |
| 6        | <b>Tpv</b><br>5.1<br>5.2<br>5.3<br>5.4<br>5.5<br><b>Co3</b><br>6.1<br>6.2<br>6.3<br>6.4               | <ul> <li>(ТТ 1) Выявление осмотра (консультации) пациента</li></ul>                                                                                                    | <ol> <li>11</li> <li>11</li> <li>11</li> <li>12</li> <li>12</li> <li>13</li> <li>14</li> <li>14</li> <li>15</li> <li>16</li> <li>18</li> </ol>             |
| 6        | <b>Tpv</b><br>5.1<br>5.2<br>5.3<br>5.4<br>5.5<br><b>Co3</b><br>6.1<br>6.2<br>6.3<br>6.4<br>6.5        | <ul> <li>(ТТ 1) Выявление осмотра (консультации) пациента</li></ul>                                                                                                    | <ol> <li>11</li> <li>11</li> <li>11</li> <li>12</li> <li>12</li> <li>13</li> <li>14</li> <li>14</li> <li>15</li> <li>16</li> <li>18</li> <li>19</li> </ol> |
| 6        | <b>TpF</b><br>5.1<br>5.2<br>5.3<br>5.4<br>5.5<br><b>Co3</b><br>6.1<br>6.2<br>6.3<br>6.4<br>6.5<br>6.6 | <ul> <li>(TT 1) Выявление осмотра (консультации) пациента</li></ul>                                                                                                    | <ol> <li>11</li> <li>11</li> <li>12</li> <li>12</li> <li>13</li> <li>14</li> <li>15</li> <li>16</li> <li>18</li> <li>19</li> <li>25</li> </ol>             |

#### 1 Введение

#### 1.1 Область применения

Настоящий документ описывает порядок работы с модулем "Взаимодействие с ЕГИСЗ. Вертикально-интегрированная медицинская информационная система (ВИМИС "Сердечнососудистые заболевания")" Единой цифровой платформы.МИС 2.0 (далее – "ЕЦП.МИС 2.0", Система) для медицинских организаций, осуществляющих деятельность в сфере обязательного медицинского страхования (далее – ОМС).

#### 1.2 Уровень подготовки пользователя

Пользователи Системы должны обладать квалификацией, обеспечивающей, как минимум:

- базовые навыки работы на персональном компьютере с графическим пользовательским интерфейсом (клавиатура, мышь, управление окнами и приложениями, файловая Система);
- базовые навыки использования стандартной клиентской программы (браузера) в среде Интернета (настройка типовых конфигураций, установка подключений, доступ к веб-сайтам, навигация, формы и другие типовые интерактивные элементы);
- базовые навыки использования стандартной почтовой программы (настройка учетной записи для подключения к существующему почтовому ящику, создание, отправка и получение e-mail).

# 1.3 Перечень эксплуатационной документации, с которым необходимо ознакомиться пользователю

Перед началом работы пользователям рекомендуется ознакомиться с положениями данного руководства пользователя в части своих функциональных обязанностей.

#### 2 Назначение и условия применения

# 2.1 Виды деятельности, функции, для автоматизации которых предназначено данное средство автоматизации

Модуль "Взаимодействие с ЕГИСЗ. Вертикально-интегрированная медицинская информационная система (ВИМИС "Сердечно-сосудистые заболевания")" предназначен для передачи Системой данных по профилю "Сердечно-сосудистые заболевания" в вертикально-интегрированную медицинскую информационную систему (далее – ВИМИС "ССЗ").

# 2.2 Условия, при соблюдении которых обеспечивается применение средства автоматизации

Доступ к функциональным возможностям и данным модуля реализуется посредством веб-интерфейса. Работа пользователей Системы осуществляется на единой базе данных ЦОД.

Работа в Системе выполняется через автоматизированные рабочие места персонала (в соответствии с местом работы, уровнем прав доступа к функциональным возможностям и данным Системы).

Настройка рабочего места (создание, настройка параметров работы в рамках МО, предоставление учетной записи пользователя) выполняется администратором МО. Настройка общесистемных параметров работы, конфигурация справочников выполняется администратором системы. Описание работы администраторов приведено в документе «Руководство администратора системы».

#### 2.3 Порядок проверки работоспособности

Для проверки работоспособности системы необходимо выполнить следующие действия:

1. Выполнить авторизацию в Системе и открыть АРМ.

2. Вызвать любую форму.

При корректном вводе учетных данных должна отобразиться форма выбора МО или APM, либо APM пользователя. При выполнении действий должно не должно отображаться ошибок, система должна реагировать на запросы пользователя, например, отображать ту или иную форму.

# 3 Подготовка к работе

#### 3.1 Состав и содержание дистрибутивного носителя данных

Система передается в виде функционирующего комплекса на базе средств вычислительной техники.

Система развертывается Исполнителем.

Работа в Системе возможна через следующие браузеры (интернет-обозреватели):

- Mozilla Firefox (рекомендуется);
- Google Chrome.

Перед началом работы следует убедиться, что установлена последняя версия браузера. При необходимости следует обновить браузер.

## 3.2 Порядок запуска Системы

Для входа в Систему выполните следующие действия:

– Запустите браузер. Отобразится окно браузера и домашняя страница.

| 😸 Новая вкл |                                       |   | . *** |   |   | $\propto$ |
|-------------|---------------------------------------|---|-------|---|---|-----------|
| ← → ♂ ŵ     | Q. Найдите в Яндекс или введите адрес |   | III/  | Ð | ۲ | ≡         |
|             |                                       |   |       |   |   | ⇔         |
|             | Я Искать в Интернете                  | ÷ |       |   |   |           |
|             | 11 Ton сайтов >                       |   |       |   |   |           |
|             | 🏷 Избранное 🔸                         |   |       |   |   |           |
|             |                                       |   |       |   |   |           |
|             |                                       |   |       |   |   |           |

Введите в адресной строке обозревателя адрес Системы, нажмите клавишу Enter.
 Отобразится главная страница Системы.

**Примечание** – Адрес для подключения предоставляется администратором. Если страница Системы установлена в качестве домашней страницы, то она отобразится сразу после запуска браузера.

Для удобства использования рекомендуется добавить адрес Системы в закладки интернет-обозревателя, и/или сделать страницу Системы стартовой страницей.

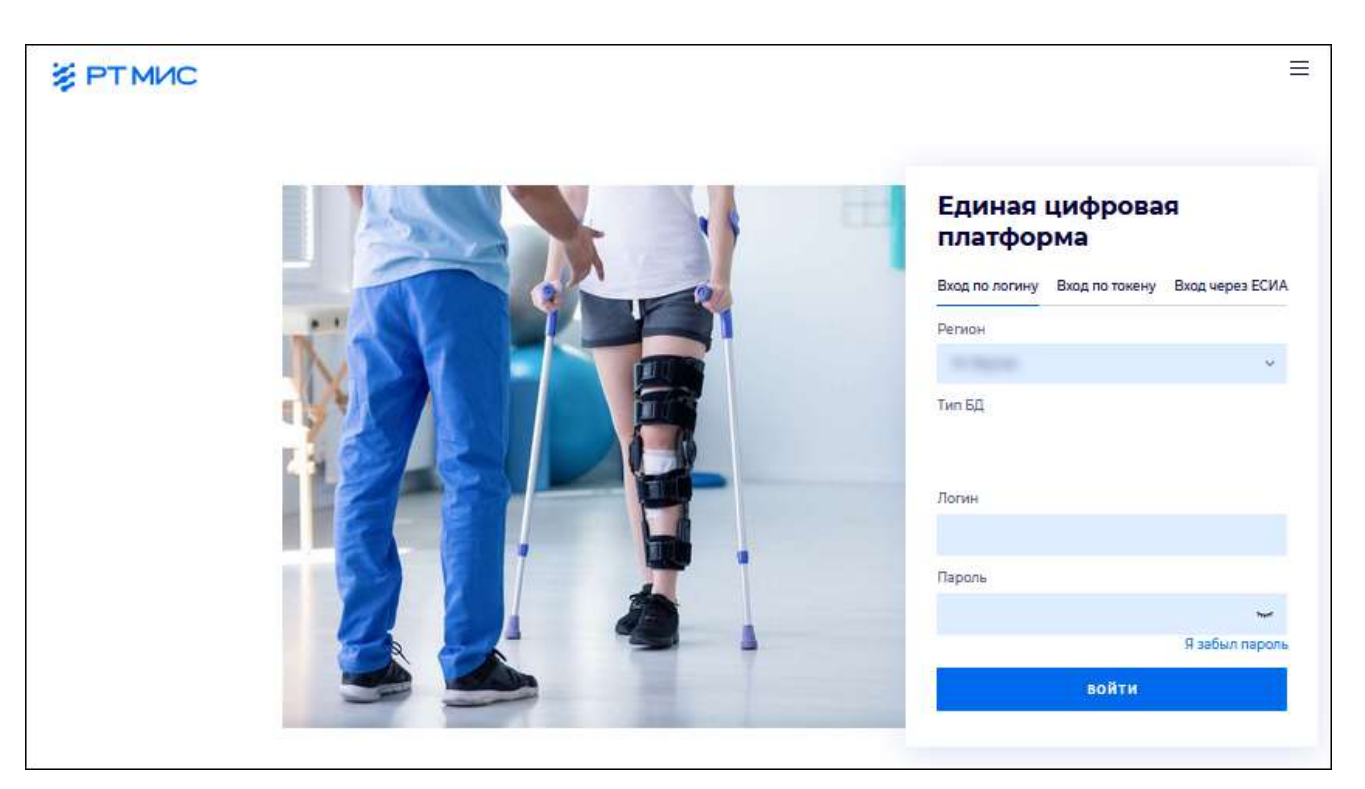

Авторизация в Системе возможна одним из способов:

- с использованием логина и пароля;
- с помощью ЭП (выбора типа токена и ввод пароля);
- с помощью учетной записи ЕСИА.

### 1 способ:

- Введите логин учетной записи в поле Имя пользователя (1).
- Введите пароль учетной записи в поле Пароль (2).
- Нажмите кнопку Войти в систему.

# 2 способ:

– Перейдите на вкладку "Вход по токену":

# Вход

| Вход по логину  | Вход по токену | Вход через ЕСИА |
|-----------------|----------------|-----------------|
| Тип токена      |                |                 |
| AuthApi - eToke | n FOCT         | ~               |
| ПИН-код         |                |                 |
|                 |                |                 |
|                 |                |                 |
|                 |                | =               |

- Выберите тип токена.
- Введите пароль от ЭП в поле ПИН-код/Сертификат (расположенное ниже поля "Тип токена"). Наименование поля зависит от выбранного типа токена.
- Нажмите кнопку "Вход по карте".

# Примечания

- 1 На компьютере Пользователя предварительно должно быть установлено и запущено программное обеспечение для выбранного типа токена.
- 2 Предварительно может потребоваться установить сертификаты пользователей администратором системы в программном обеспечении выбранного типа токена.

При неправильном вводе имени пользователя и (или) пароля отобразится соответствующее сообщение. В этом случае необходимо повторить ввод имени пользователя и (или) пароля.

3 способ:

- Перейдите на вкладку "Вход через ЕСИА". Будет выполнен переход на страницу авторизации через ЕСИА.
- Введите данные для входа, нажмите кнопку Войти.

Примечание – Для авторизации через ЕСИА учетная запись пользователя должна быть связана с учетной записью человека в ЕСИА. Учетная запись пользователя должна быть включена в группу "Авторизация через ЕСИА".

При неправильном вводе имени пользователя и (или) пароля отобразится соответствующее сообщение. В этом случае необходимо повторить ввод имени пользователя и (или) пароля.

– После авторизации одним из способов отобразится форма выбора МО.

| Выбор МО | 0 ×       |
|----------|-----------|
|          | ~         |
|          |           |
| OTMEHA   | ПРИМЕНИТЬ |

Укажите необходимую МО и нажмите кнопку "Применить".

| APM/M0                      | Подразделение / Отделение / Служба | Должность | Расписание |
|-----------------------------|------------------------------------|-----------|------------|
| АРМ администратора ЛЛО<br>' | Администратор ЛЛО                  |           | i          |
| АРМ администратора MO (Е    |                                    |           |            |
| АРМ администратора ЦОД      |                                    |           |            |
| ADM enous DV                | ov .                               |           | ,          |
|                             |                                    |           |            |

- Отобразится форма выбора АРМ по умолчанию.

**Примечание** – Форма отображается, если ранее не было выбрано место работы по умолчанию, или при входе была изменена МО. После выбора места работы, указанный АРМ будет загружаться автоматически после авторизации.

Выберите место работы в списке, нажмите кнопку "Применить". Отобразится форма указанного АРМ пользователя.

#### 4 Схема взаимодействия

Модуль работает по принципу триггерных точек. При выполнении в Системе комплекса условий запускается формирование пакета документов. Пакет документов формируется в виде структурированных медицинских сведений (далее – СМС).

Для взаимодействия Системы с интеграционными сервисами ВИМИС "ССЗ" необходимо выполнение следующих условий:

- Система должна быть зарегистрирована в ИПС ЕГИСЗ в соответствии с методическими рекомендациями ИПС, опубликованными на портале оперативного взаимодействия участников ЕГИСЗ в документе "ИПС. Методические материалы по подключению к сервису ИПС" (версия от 28 февраля 2020);
- в Системе должна быть реализована возможность формирования запросов к сервису приема медицинских сведений ВИМИС, опубликованному в ИПС ЕГИСЗ;
- в ИПС ЕГИСЗ должен быть опубликован сервис обратного вызова Системы, реализованный в соответствии с WSDL-описанием, приведенным в протоколе информационного взаимодействия, опубликованном на портале оперативного взаимодействия участников ЕГИСЗ в документе "Протокол информационного взаимодействия ВИМИС "ССЗ" (версия от 8 апреля 2020), для организации приема результатов обработки медицинских сведений в ВИМИС в асинхронном режиме;
- Система должна иметь доступ к сервисам ВИМИС "ССЗ", полученный согласно действующим процедурам ЕГИСЗ.

# 5 Триггерные точки

## 5.1 (ТТ 1) Выявление осмотра (консультации) пациента

Триггер 1 срабатывает при подписании осмотра (протокола консультации) в посещении случая амбулаторно-поликлинического лечения.

При этом на осмотре (консультации) должен быть установлен диагноз из группы заболеваний ОКС (I20.0 - I24.9) или ОНМК (I60.0 - I63.8, I63.9, I64, I69, I69.0 - I69.8, G45.0 - G46.8).

В результате срабатывания триггера формируются записи по следующим документам (структурированным медицинским сведениям (СМС)) для отправки в ВИМИС "ССЗ", указанным в таблице ниже:

Таблица 1 Формируемые по Триггеру 1 документы

| Тип СМС                     | Описание условия                                    |
|-----------------------------|-----------------------------------------------------|
| СМС1 "Направление на        | Направления, оформленные в рамках текущего осмотра, |
| оказание медицинских услуг" | по которому был сформирован СМС5 "Осмотр            |
|                             | (консультация) пациента"                            |
| СМС2 "Протокол              | Инструментальные исследования в рамках случая       |
| инструментального           | лечения выполнены, но не переданы ранее в ВИМИС     |
| исследования"               | "CC3"                                               |
| СМСЗ "Протокол              | Лабораторные исследования в рамках случая лечения   |
| лабораторного исследования" | выполнены, но не переданы ранее в ВИМИС "ССЗ"       |
| СМС5 "Осмотр (консультация) | Текущий документ                                    |
| пациента"                   |                                                     |

Пациент ставится на контроль в ВИМИС ССЗ, если ранее не был поставлен.

#### 5.2 (ТТ 2) Выявление диагностических исследований

Триггер 2 срабатывает при подписании протокола инструментального или лабораторного исследования. При этом должно быть соблюдено одно из условий:

в протоколе инструментального исследования установлен диагноз из группы заболеваний ОКС (I20.0 - I24.9) или ОНМК (I60.0 - I63.8, I63.9, I64, I69, I69.0 - I69.8, G45.0 - G46.8);

пациент состоит на контроле ВИМИС ССЗ.

В результате срабатывания триггера формируются записи по следующим документам (структурированным медицинским сведениям (СМС)) для отправки в ВИМИС "ССЗ", указанным в таблице ниже:

Таблица 2 Формируемые по Триггеру 2 документы

| Тип СМС           | Описание условия                            |
|-------------------|---------------------------------------------|
| СМС2 "Протокол    | Оказаны параклинические услуги по типу      |
| инструментального | "Инструментальные исследования" по текущему |

| Тип СМС                     | Описание условия                                     |
|-----------------------------|------------------------------------------------------|
| исследования"               | документу и не переданы ранее в ВИМИС "ССЗ"          |
| СМСЗ "Протокол              | Оказаны параклинические услуги по типу "Лабораторные |
| лабораторного исследования" | исследования" по текущему документу и не переданы    |
|                             | ранее в ВИМИС "ССЗ"                                  |

Пациент ставится на контроль в ВИМИС "ССЗ", если ранее не был поставлен.

# 5.3 (ТТ 3) Выявление направления на оказания медицинских услуг

Триггер 3 срабатывает при подписании выписки направлений. При этом должно быть соблюдено одно из условий:

- в направлении указан диагноз из группы заболеваний ОКС (I20.0 I24.9) или ОНМК (I60.0 - I63.8, I63.9, I64, I69, I69.0 - I69.8, G45.0 - G46.8);
- пациент состоит на контроле ВИМИС "ССЗ".

В результате срабатывания триггера формируются записи по следующим документам (структурированным медицинским сведениям (СМС)) для отправки в ВИМИС "ССЗ", указанным в таблице ниже:

Таблица 3 Формируемые по Триггеру 3 документа

| Тип СМС                     | Описание условия                                 |
|-----------------------------|--------------------------------------------------|
| СМС1 "Направление на        | Ранее не переданное в ВИМИС "ССЗ" направление на |
| оказание медицинских услуг" | оказание медицинских услуг по текущему документу |
| оказание медицинских услуг  | оказание медицинских услуг по текущему документу |

Пациент ставится на контроль в ВИМИС "ССЗ", если ранее не был поставлен.

5.4 (TT 5) Выявление госпитализации (получение пациентом медицинской помощи в условиях стационара (дневного стационара)

Триггер 5 срабатывает при выполнении условий:

- госпитализации с диагнозом из группы заболеваний ОКС (I20.0 I24.9) или ОНМК (I60.0 - I63.8, I63.9, I64, I69, I69.0 - I69.8, G45.0 - G46.8);
- пациент состоит на контроле ВИМИС "ССЗ".

В результате срабатывания триггера формируются записи по следующим документам (структурированным медицинским сведениям (СМС)) для отправки в ВИМИС "ССЗ", указанным в таблице ниже:

Таблица 4 Формируемые по Триггеру 5 документы

| Тип СМС                     | Описание условия                                     |
|-----------------------------|------------------------------------------------------|
| СМС1 "Направление на        | Ранее не переданное в ВИМИС "ССЗ" направление на     |
| оказание медицинских услуг" | оказание медицинских услуг по текущему документу     |
| СМС2 "Протокол              | В КВС создано назначение на инструментальную         |
| инструментального           | диагностику                                          |
| исследования"               |                                                      |
| СМСЗ "Протокол              | В КВС создано назначение на лабораторную диагностику |
| лабораторного исследования" |                                                      |
| СМС5 "Осмотр                |                                                      |

| Тип СМС                                                          | Описание условия                                                                                                    |
|------------------------------------------------------------------|----------------------------------------------------------------------------------------------------|
| (консультация) пациента"                                         |                                                                                                    |
| СМС8 "Лечение в условиях<br>стационара (дневного<br>стационара)" | Текущий документ передается в ВИМИС "ССЗ" по факту<br>окончания случая госпитализации и содержит единый<br>идентификатор медицинской карты стационарного<br>больного |
| СМС13 "Медицинское                                               |                                                                                                    |
| свидетельство о смерти"                                          |                                                                                                    |

Пациент ставится на контроль в ВИМИС "ССЗ", если ранее не был поставлен.

#### 5.5 (ТТ 9) Выявление оказания скорой медицинской помощи

Триггер 9 срабатывает по регламентному заданию с установленной периодичностью (1 раз в день предпочтительно в ночное время) при выполнении условий:

- документ создан/обновлен и не был отправлен в ВИМИС или дата актуальности документа больше даты версии, отправленной в ВИМИС;
- диагноз, установленный при закрытии карты вызова, соответствует любому диагнозу из группы заболеваний ОКС (I20.0 I24.9) или ОНМК (I60.0 I63.8, I63.9, I64, I69, I69.0 I69.8, G45.0 G46.8).

В результате срабатывания триггера формируются записи по следующим документам (структурированным медицинским сведениям (СМС)) для отправки в ВИМИС "ССЗ", указанным в таблице ниже:

Таблица 5 Формируемые по Триггеру 9 документы

| Тип СМС                                        | Описание условия |
|------------------------------------------------|------------------|
| СМС18 "Карта вызова скорой медицинской помощи" | Текущий документ |

#### 6 Создание документов

#### 6.1 (СМС 1) Направление на оказание медицинских услуг

Для формирования СМС1 "Направление на оказание медицинских услуг":

- перейдите в АРМ врача поликлиники;
- нажмите кнопку "Принять без записи";
- выберите пациента пола, у которого заполнены данные:
  - Ф.И.О;
  - документ, удостоверяющий личность (серия, номер, дата выдачи, кем выдан). Если указан паспорт Российской Федерации, то серия паспорта должна быть указана в четыре цифры;
  - СНИЛС;
  - адрес регистрации;
  - адрес проживания;
  - дата рождения; пол; полис ОМС (номер, страховая медицинская организация (включая ее федеральный код));
  - социальный статус.
- нажмите кнопку "Создать новый случай АПЛ" на панели управления ЭМК пациента. Отобразится форма "Посещение";
- заполнить обязательные (выделенные особо) и необязательные поля (при необходимости) на вкладке посещения в рамках случая АПЛ;
- в поле "Основной диагноз" укажите диагноз из группы заболеваний ОКС (I20.0 I24.9) или ОНМК (I60.0 I63.8, I63.9, I64, I69, I69.0 I69.8, G45.0 G46.8);
- нажмите кнопку "Инструментальная диагностика" напротив наименования раздела "Назначения и направления" в посещении в рамках случая АПЛ в ЭМК пациента;
- используя поле поиска, выберите услугу;
  - нажмите кнопку "Требуется запись" напротив созданного направления в подразделе "Инструментальная диагностика" раздела "Назначения и

направления";

| - HATHARTHAN CONTRACTOR CONTRACTOR                                                                                                    | 8-8 2 0 e                                                                                                    |
|----------------------------------------------------------------------------------------------------|----------------------------------------------------------------------------------------------------|
| () framperia lan                                                                                                    | 44103                                                                                                    |
| sugersteres pair veitais                                                                                                    |                                                                                                    |
| SHCTP ILENTIALIANA QUITILETINA                                                                                                    | and the second second se |
| > Vaciante provide and approximate and approximate and approxi |                                                                                                    |
| ADDONE TARGETARY CONTA                                                                                                    |                                                                                                    |
| man of the second second s                                                                                                    |                                                                                                    |
| CONTRACTION OF A STATE                                                                                                    |                                                                                                    |

выберите свободные дату и время для записи на прием, если расписание для

диагностической службы изначально было создано, нажмите кнопку "Ок" в

сообщении с номером брони. Иначе – нажмите кнопку "Поставить в очередь" на

форме "Нет расписания";

выделите запись о направлении на исследование;

нажмите кнопку "Подписать документ";

заполните поля "Роль при подписании", "Сотрудник и его должность",

"Сертификат" на форме "Подписание данных ЭП", если они не были заполнены

по умолчанию нужными значениями;

нажмите кнопку "Подписать";

введите пин-код (или пароль), нажмите кнопку "Ок";

 сработал триггер "Выявление направления на оказания медицинских услуг" (ТТЗ). Сформирован СМС1 "Направление на оказание медицинских услуг".

## 6.2 (СМС 2) Протокол инструментального исследования. ТЗР2021

Для формирования СМС2 "Протокол инструментального исследования" выполните следующие действия:

- перейдите в АРМ диагностики;
- найдите созданное для пациента направление на диагностическое (инструментальное) исследование в рабочем журнале АРМ диагностики;
  - нажмите на ссылку с наименованием услуги в столбце "Список услуг";

| -   | 1112000            |                   | and a second  |                            |          |            |                  |            |         |      |                                                                                                    | 0-1                                                                                                    |     |
|-----|--------------------|-------------------|---------------|----------------------------|----------|------------|------------------|------------|---------|------|----------------------------------------------------------------------------------------------------|----------------------------------------------------------------------------------------------------|-----|
| -   | -                  |                   |               |                            |          |            |                  |            |         |      |                                                                                                    |                                                                                                    |     |
| -   | Constantion of the |                   |               |                            |          |            |                  |            |         |      |                                                                                                    |                                                                                                    |     |
| 24  | - Person for some  | e Q'antes men     | - 0.3mmmmmm 0 | Personal Property          | (Income) | Offeren Di | Areas address to |            |         |      |                                                                                                    |                                                                                                    |     |
| 5   | (S Dat !/publ      | 2010 coloquations | 300m ratus    | name tax separa-           | Spane -  | BELIGARIA  |                  | denouses.  | feldpo: | Newk | Linese gray                                                                                                    | 246400                                                                                                    | 240 |
| 644 | 0 Oreanan (1 issue | ÷                 |               |                            |          |            |                  |            |         |      |                                                                                                    |                                                                                                    |     |
| φ.  | 2                  | 04 10 300 I       | N. UN         | NUTE: Non-Press            |          |            |                  | 10 DK 1034 |         |      | Company of the local division of the local division of the local d | TRANSPORT OF A                                                                                                    |     |
|     | 411                | 24 10 2001        | 81 (CM)       | INC TRCT Surveyoread. etc. |          |            |                  | 10.101002  |         |      |                                                                                                    | STREET, STREET, STREET |     |

– заполните поле "Результат";

- нажмите кнопку "Выбрать шаблон" в разделе "Протокол";
  - нажмите кнопку "Сохранить" в нижней части формы;
- при появлении формы "Сохранение результатов" с сообщением: "Для правильной

работы с шаблонами будет выполнено автоматическое сохранение результата"

нажмите кнопку "Сохранить"

- выберите шаблон из списка, нажмите кнопку "Выбрать";
- заполните шаблон в разделе "Протокол", укажите в нем заключение и

рекомендации, назначения;

- нажмите кнопку "Сохранить" в нижней части формы;

15

нажмите кнопку "Подписать документ";

| Проте | окол    |              |        |        |                          |      |             |       |       |   |   |   |   |   |   |   |   |   |   |   |   |  |
|-------|---------|--------------|--------|--------|--------------------------|------|-------------|-------|-------|---|---|---|---|---|---|---|---|---|---|---|---|--|
| R Bb  | брать   | шаблон 💰 Вос | станов | ить ша | блон 🎺 Очистить 🝰 Печать | 発    | о Сохранить | как ш | вблон |   |   |   |   |   |   |   |   |   |   |   |   |  |
|       | ный ста | aryc:        |        |        |                          |      |             |       |       |   |   |   |   |   |   |   |   |   |   |   |   |  |
| *     | r*      | Вставка -    | G      | ΪÎ.    | Times New Roman *        | 12pt |             | В     | Ι     | Ā | S | × | × | E | 畺 | Э | • | Ξ | 4 | Ξ | Ŷ |  |

– заполните поля "Роль при подписании", "Сотрудник и его должность",

"Сертификат" на форме "Подписание данных ЭП", если они не были заполнены

по умолчанию нужными значениями;

– нажмите кнопку "Подписать";

введите пин-код (или пароль), нажмите кнопку "Ок";

нажмите кнопку "Сохранить";

– протокол инструментального исследования подписан ЭП врача в АРМ

диагностика;

– сработал триггер "Выявление диагностических исследований" (TT2).

Сформирован (СМС2) "Протокол инструментального исследования".

#### 6.3 (СМС 3) Протокол лабораторного исследования. ТЗР2021

Для формирования СМСЗ "Протокол лабораторного исследования" выполните следующие действия:

- перейдите в АРМ врача поликлиники;
- нажмите кнопку "Принять без записи";
- введите данные для поиска пациента, для которого был открыт случай АПЛ с одним из диагнозов (из группы заболеваний ОКС (I20.0 I24.9) или ОНМК (I60.0 I63.8, I63.9, I64, I69, I69.0 I69.8, G45.0 G46.8)), в поля панели фильтров формы "Человек: Поиск";
- нажмите кнопку "Найти";
- выделите запись о пациенте и нажмите кнопку "Выбрать";
- выберите запись об открытом случае АПЛ в списке случаев лечения ЭМК пациента, в рамках которого пациенту был установлен один из диагнозов (из группы заболеваний ОКС (I20.0 I24.9) или ОНМК (I60.0 I63.8, I63.9, I64, I69, I69.0 I69.8, G45.0 G46.8));
- нажмите кнопку "Лабораторная диагностика" напротив наименования раздела
   "Назначения и направления" в посещении в рамках случая АПЛ в ЭМК пациента;

16

- выберите лабораторную услугу, например "В03.016.002 Общий (клинический) анализ крови", при этом можно воспользоваться строкой поиска, введя в нее искомое значение;
  - нажмите кнопку "Требуется запись" напротив добавленного направления в подразделе "Лабораторная диагностика" раздела "Назначения и направления" в

посещении;

| <ul> <li>НАЗНАЧЕНИЯ И НАПРАВЛЕНИЯ (2)</li> </ul>     | 1 | Ø | ۸ | + | a | 41 | * | 9 | ¥ | * | <u>11</u> . | 8  | 释  | 茵   |   |
|------------------------------------------------------|---|---|---|---|---|----|---|---|---|---|-------------|----|----|-----|---|
| 💭 Развярнуть все                                     |   |   |   |   |   |    |   |   |   |   |             | 14 |    | 1.0 |   |
| ливоеиторние диигностики                             |   |   |   |   |   |    |   |   |   |   |             |    |    |     |   |
| <ul> <li>Общий (клинический) внализ крови</li> </ul> |   |   |   |   |   |    |   |   |   |   |             |    | 11 |     | 1 |
| инструментальная диагностика                         |   |   |   |   |   |    |   |   |   |   |             |    |    |     |   |
|                                                      |   |   |   |   |   |    |   |   |   |   |             |    |    |     |   |

если расписание для службы лабораторной диагностики изначально было
 создано, выберите свободные дату и время для записи на прием, нажмите кнопку
 "Ок" в сообщении с номером брони. Иначе – нажмите кнопку "Поставить в

очередь" на форме "Нет расписания";

- закройте форму "Детализация назначений";
  - перейдите в АРМ лаборанта;
- укажите дату, на которую был записан пациент для прохождения лабораторного исследования, в поле выбора периода на вкладке "Заявки" главной формы APM лаборанта (если пациента записывали не в очередь, и если по умолчанию была

# установлена другая дата);

- откройте вкладку "Новые заявки";
- выделите флагом заявку на вкладке "Новые заявки", нажмите кнопку "Взять

пробы";

| APR. nelsoners. CHE.O. | CT ( Mitchies / Second a | and (1999) (1997) |                               |                                      |              |              |             |                 |             |
|------------------------|--------------------------|-------------------|-------------------------------|--------------------------------------|--------------|--------------|-------------|-----------------|-------------|
| 3august                | Terris                   |                   |                               |                                      | - /4 m 2001  | -00.m2001 -  | des feer    | in M            | Annes Annes |
| ·                      | 1 Hates seems            | a sales           | · ) Courses · · · · · Indones | A Sheering a                         |              |              |             |                 | F           |
| 2. Mary                | Atomic Steamore          | Intern Dillern    | dian - Subara estata -        | becade (mercenet (g)                 | allers Riter | 99)          |             |                 |             |
| 1. 10. 120             | Crausers Street          | Jier Ovarias      | Services Intern Dir.          | Wyk (menganis) Zimp                  | Tipe         | tera: Donana | Argenting . | Mary (Braises)  | 100 Terrare |
| July 1                 |                          |                   | 1944 B                        | errore Pergit (pergit dential (m.m.) | ·            | 1 H H        |             |                 | P. 11       |
| 2                      | HERIONIS, THE            | 010 000795        | 1916300                       | Organization and and Distance .      | 19           | 18g. 1       |             | 111er 10.110001 |             |
| -                      |                          |                   |                               |                                      |              |              |             |                 |             |

– в поле выбора периода укажите текущую дату (при необходимости);

– перейдите на вкладку "В работе";

- дважды нажмите на заявку на вкладке "В работе";

- перейдите в раздел "Услуги" формы "Заявка на лабораторное исследование";
  - нажмите в поле "Результат" в строке с наименованием лабораторного

исследования;

- введите значение в поле ввода результата лабораторного исследования;

- если в разделе "Услуги" формы "Заявка на лабораторное исследование" указаны несколько исследований, выполните действия по вводу результата для каждого исследования;
- нажмите кнопку "Сохранить" на форме "Заявка на лабораторное исследование";
   перейдите на вкладку "С результатами";
  - выделите заявку, нажмите кнопку "Одобрить" на панели управления списком заявок;
    - перейдите на вкладку "Одобренные";
    - выделите заявку установкой флага. нажмите кнопку "Подписать";
  - заполните поля "Роль при подписании", "Сотрудник и его должность". При необходимости скорректируйте значение поля "Сертификат";
    - нажмите кнопку "Подписать";

| APR1.4 | dimena/188.00 | 1/26/10:01   | Secondarit.co | and the second second | (3387.90   |              |           |       |                                 |           |     |              |           | -      |            |        |          |
|--------|---------------|--------------|---------------|-----------------------|------------|--------------|-----------|-------|---------------------------------|-----------|-----|--------------|-----------|--------|------------|--------|----------|
| E      | Salari        | n            | poðu-         |                       |            |              |           |       |                                 | -         | -   | 1-12-11-11-1 | Des : des | -      | w. 18      | doror. | Marge W. |
| -      | Via press     | 1.1 14       | al dama in    | a Lab                 |            | a Casher     |           | -     | · (8) 300000                    | 10        |     |              |           |        |            |        |          |
|        | 1.00en        | -            | locerses      | areas .               | Colourty . | differs + 2, | Name of D |       | anima ipersonal                 |           | 810 | icity.       |           |        |            |        |          |
|        | 18 Apr. (pp.  | (C taure-it) | Annual 32     | i ine -               | driame.    | Stringer 1   | peti-da   | -0w . | Royal Hondolement               | Dairys Ta | 08. | Term Dromewa | 2700-02   | M-MID. | Jaro vero  | 342    | Termet a |
|        |               |              |               |                       | 1.11       |              |           |       | Orphanies interest 2 co. (* * * | 10.0      |     |              |           |        |            |        | - /4//// |
|        | 3             | 140 10100018 | 1627          | - 29)                 | D'DIFN.    | 111100       |           |       | Character protection to         | 610       | 19  | 1            | 100002300 | 11120  | 80.11,0001 | 1.4    |          |

- введите пин-код (или пароль), нажмите кнопку "Ок";
- протокол лабораторного исследования подписан ЭП;
- сработал триггер "Выявление диагностических исследований" (TT2).

Сформирован (СМСЗ) "Протокол лабораторного исследования".

#### 6.4 (СМС 5) Осмотр (консультация) пациента. ТЗР2021

Для формирования СМС5 "Осмотр (консультация) пациента" выполните следующие действия:

- перейдите в АРМ врача поликлиники;
- нажмите кнопку "Принять без записи";
- введите данные для поиска пациента в поля панели фильтров формы "Человек: Поиск";
- нажмите кнопку "Найти";
- выделите запись о пациенте и нажмите кнопку "Выбрать";
- нажмите кнопку "Создать новый случай АПЛ" на панели управления ЭМК пациента;
- заполните обязательные (выделенные особо) и необязательные поля (при необходимости) на вкладке посещения в рамках случая АПЛ. В поле "Основной

диагноз" укажите диагноз из группы заболеваний ОКС (I20.0 - I24.9) или ОНМК (I60.0 - I63.8, I63.9, I64, I69, I69.0 - I69.8, G45.0 - G46.8);

- раскройте раздел "Витальные параметры" посещения в рамках случая АПЛ в ЭМК пациента;
- заполните поля: "Рост", "Вес", "ДАД", "ЧДД", "Пульс", "ЧСС", "САД", "t" в разделе "Витальные параметры";
- перейдите в раздел "Осмотр" посещения в рамках случая АПЛ в ЭМК пациента;
- нажмите кнопку "Выбрать из шаблона" напротив наименования раздела, дважды нажмите по наименованию интересующего шаблона протокола осмотра (консультации). заполните поля шаблона протокола осмотра (консультации) пациента (в том числе: заключение и рекомендации, назначения);

- нажмите кнопку "Подписать документ" в разделе "Осмотр";

| - BOMUTP 💽 🛎                    |                                                                                                    |                                                                                                    | R- R S |
|---------------------------------|----------------------------------------------------------------------------------------------------|----------------------------------------------------------------------------------------------------|--------|
| ★ // 10 = 8 2 12 5   5 / 10 = 1 | 3 日 前 - France 有 元 元 王 H                                                                                                    | <ul> <li>B • USA - I formation.</li> </ul>                                                                                                    | 11 M   |
|                                 | Name<br>Destinations<br>Nation Transment<br>Nation Transment<br>Nation States<br>Nation States<br>National States<br>Nation States<br>Nation S | And a construction of a fill and the fill of the fill of the fill |        |
|                                 | Аналичи заболетания<br>Заболетаногда претапокаличи зоц<br>Пончили (и)баз сластавноста декаличи<br>В нед обобщино од декали слада, обратно<br>Болгат в точногост.<br>Таблодати слас 20                                                                                                    | D'Alpha (Amand Lantiform)                                                                                                    |        |

- заполните поля "Роль при подписании", "Сотрудник и его должность",

"Сертификат" на форме "Подписание данных ЭП", если они не были заполнены

по умолчанию нужными значениями;

– нажмите кнопку "Подписать";

введите пин-код (или пароль), нажмите кнопку "Ок";

- протокол осмотра (консультации) пациента будет подписан;
- сработал триггер "Выявление осмотра (консультации) пациента" (TT1).
   Сформирован СМС5 "Осмотр (консультация) пациента".
- 6.5 (СМС 8) Лечение в условиях стационара (дневного стационара). ТЗР2021
  - Интерфейс 1.0

Для формирования СМС8 "Лечение в условиях стационара (дневного стационара)" выполните следующие действия:

- перейдите в АРМ врача стационара;
- нажмите кнопку "Добавить пациента" на панели управления списком пациентов;

- введите данные для поиска пациента в поля панели фильтров формы "Человек:
   Поиск", нажмите кнопку "Найти";
- выделите запись о пациенте и нажмите кнопку "Выбрать";
- нажмите кнопку "Создать новый стационарный случай";
  - заполните поля вкладки "Направление" движения в приемном отделении:

| Новый случа               | й стационарного ле | ечения                            |                 |                  |        |          |                  |       |
|---------------------------|--------------------|-----------------------------------|-----------------|------------------|--------|----------|------------------|-------|
| Хирургии.                 | стац с 24.11.2021  | Приёмное отделение с 24.11.20     | 21              |                  |        |          |                  |       |
| ⊨ <b>≜</b>                | Поступление в      | приемное                          |                 |                  |        | Cox      | ранить изменения | - E 4 |
| Поступление<br>в приемное | Направление        | Данные при поступлении            | Состояние       | Первичный осмотр | Травмы | Диагност | ическая палата   | 1     |
| Иаблюдения                | Кем направлен      | 🗌 Перев                           | еден            |                  |        |          |                  | *     |
| Календарь<br>назначений   |                    | Направлен                         | ктронным направ | пением           |        |          |                  | I     |
| 🛊<br>Направления          |                    | № направления<br>Дата направления | Ē               |                  |        |          |                  | 1     |
| Услуги                    | Кем доставлен      |                                   |                 |                  |        |          |                  |       |
| Полученные                |                    | Доставлен 1. Само                 | стоятельно      |                  |        | Ŧ        |                  |       |
| лекарства                 | Состовние пал      | иента при направлении             |                 |                  |        | Ŧ        |                  | •     |

в блоке "Кем направлен":

- "Направлен" выберите значение "1. Отделение МО" в выпадающем списке поля;
  - "Отделение" выберите значение в выпадающем списке поля;
    - "№ направления" введите значение вручную;
    - "Дата направления" выберите дату в календаре.
  - в блоке "Кем доставлен": "Доставлен" оставить автоматически установившееся значение "1. Самостоятельно";
- "Диагноз направившего учреждения" указать диагноз из группы
   заболеваний ОКС (I20.0 I24.9) или ОНМК (I60.0 I63.8, I63.9, I64, I69, I69.0
   I69.8, G45.0 G46.8);
- перейдите на вкладку "Данные при поступлении" в разделе "Поступление в приемное отделение" на форме "Новый случай стационарного лечения";

заполните поля:

- "Тип госпитализации" выберите значение "1. Планово" в выпадающем списке поля;
- "Приемное отделение" выберите значение в выпадающем списке поля;
   "Врач" выберите значение в выпадающем списке поля.

 перейдите на вкладку "Состояние" в разделе "Поступление в приемное отделение" на форме "Новый случай стационарного лечения";

| Хирургии.                                        | стац с 24.11.2021 Приёмное отделение с | 24.11.2021    |              |        |                        |                  |
|--------------------------------------------------|----------------------------------------|---------------|--------------|--------|------------------------|------------------|
| рати и по на на на на на на на на на на на на на | Поступление в приемное                 | 10            |              |        | Co                     | фанить изменения |
| в приемное                                       | Данные при поступлении Сос             | тояние Перв   | ичный осмотр | Травмы | Диагностическая палата | Дополнительна    |
| 0                                                | Тип госпитализации                     |               |              |        | *                      |                  |
| аолюдения                                        | Номер карты                            | 4637          | $\oplus$     |        |                        |                  |
| 🖨<br>Календарь                                   | Вид транспортировки                    |               |              |        | •                      |                  |
| азначений                                        | Вид оплаты                             | 1. OMC        |              |        |                        |                  |
| *                                                | Дата и время поступления               | 24.11.2021    | 17:47 🕓      |        |                        |                  |
| аправления                                       | Время с начала заболевания             | ÷             | *            |        |                        |                  |
| ()<br>Услуги                                     | Количество госпитализаций              | ÷             |              |        |                        |                  |
| O                                                | Приемное отделение                     |               |              |        | *                      |                  |
| Іолученные                                       | Врач                                   |               |              |        |                        |                  |
| лекарства                                        |                                        |               |              |        |                        |                  |
| 0                                                | ПЕРЕИТИ К НАПРАВЛЕНИЮ ПЕРЕИТ           | и к состоянию |              |        |                        |                  |

- заполните поля:
- "Состояние пациента при поступлении" выберите значение в выпадающем списке поля;
  - "Диагноз" укажите тот же диагноз с одним из кодов (из группы

заболеваний ОКС (І20.0 - І24.9) или ОНМК (І60.0 - І63.8, І63.9, І64, І69, І69.0

- I69.8, G45.0 G46.8));
- другие обязательные поля, выделенные особо;
  - необязательные поля (при необходимости).
- перейдите на вкладку "Исход" в разделе "Поступление в приемное отделение" на форме "Новый случай стационарного лечения";

| Хирургии.                       | стац с 24.11.2021 Приёмное отделение с             | 24.11.2021                                                        |                                            |
|---------------------------------|----------------------------------------------------|-------------------------------------------------------------------|--------------------------------------------|
| на<br>Поступление<br>в приемное | Поступление в приемное<br>ии Состояние Первичный о | смотр Травмы Диагностическая палата Дополнительн                  | Сохранить изменения<br>ая информация Исход |
| О<br>Наблюдения                 | Дата и время                                       | 24.11.2021 🗎 17:47 🕓                                              |                                            |
| Календарь                       | Госпитализирован в<br>Размещение                   | Хирургии. стац                                                    | /                                          |
| назначений                      | Профиль коек                                       | 3. койки сестринского ухода (акушерское дело) (3 - койки сестрь 🔹 |                                            |
| <b>#</b><br>Направления         | Лечащий врач<br>Отказ                              | *                                                                 |                                            |
| <b>Ф</b><br>Услуги              | Врач приемного отделения                           | *                                                                 |                                            |
| Ø                               | Второй врач                                        | *                                                                 |                                            |
| Полученные лекарства            |                                                    | Передан активный вызов                                            |                                            |
| Transport DB                    | Состояние пациента                                 | •                                                                 |                                            |

заполните поля:

- "Состояние пациента" – выберите значение в выпадающем списке поля;

- "Госпитализирован в";
  - "Профиль коек";
- другие обязательные поля, выделенные особо;
  - необязательные поля (при необходимости).
- нажмите кнопку "Сохранить изменение";
- перейдите на вкладку движения в профильном отделении;

 заполните обязательные (выделенные особо) и необязательные (при необходимости) поля вкладки "Основная информация" раздела "Движение" движения в профильном отделении стационара. При этом в поле "Основной диагноз" продублируйте диагноз, указанный при оформлении движения в приемном отделении, нажатием кнопки "Скопировать из предыдущего отделения";

 перейдите на вкладку "Оценка состояния пациента" раздела "Движение" движения в профильном отделении стационара;

 заполните обязательные (выделенные особо) и необязательные (при необходимости) поля вкладки, в том числе поле "Состояние пациента при поступлении";

нажмите кнопку "Сохранить изменения";

- перейдите на вкладку "Исход госпитализации", заполните поля:
  - "Дата и время выписки";
  - "Исход госпитализации";
  - "Состояние пациента при выписке";
  - другие обязательные поля, выделенные особо;
  - необязательные поля (при необходимости).
- нажмите кнопку "Сохранить изменения";
- сохранятся данные, пациент будет выписан.

Триггер для формирования СМС8 "Лечение в условиях стационара (дневного стационара)" запускается по расписанию.

Интерфейс 1.0

Для формирования СМС8 "Лечение в условиях стационара (дневного стационара)" выполните следующие действия:

– перейдите в АРМ врача стационара;

22

- нажмите кнопку "Действия" на панели управления списком пациентов, выберите пункт "Добавить пациента" на панели управления списком пациентов;
- введите данные для поиска пациента в поля панели фильтров формы "Человек:
   Поиск", нажмите кнопку "Найти";
- выделите запись о пациенте и нажмите кнопку "Выбрать". Отобразится форма
   "Карта выбывшего из стационара: Добавление";

| Карта выбывшего из стационари | а: Добавление         |           |                                                                                                    |                |    |      | # 6                                                                                                    |
|-------------------------------|-----------------------|-----------|----------------------------------------------------------------------------------------------------|----------------|----|------|----------------------------------------------------------------------------------------------------|
| NUMBER OF THE OWNER           | 1000-10 IS 10 1910    | i frees   | er Wirrent                                                                                                    |                |    |      | 8                                                                                                    |
| 1. Focminanesages             |                       |           |                                                                                                    |                |    |      |                                                                                                    |
| Перезеден:                    | 0. Het 😽              |           |                                                                                                    |                |    |      |                                                                                                    |
| N2 медицинской харты:         | noor                  |           |                                                                                                    | +              |    |      |                                                                                                    |
| Вид оплаты:                   |                       |           |                                                                                                    | (U)            |    |      |                                                                                                    |
| Лата поступления:             | 17.01.2022 TB R       | news:     | (2)                                                                                                    |                |    |      |                                                                                                    |
| Кен направлен                 | ALCONOMIC INC.        |           | ( Providence of the second second sec |                |    |      |                                                                                                    |
| С эпектронным направлением:   | 0. Het 🛩              | O Bullott | HICOMODINE.                                                                                                    |                |    |      |                                                                                                    |
| Кем направлен:                |                       |           |                                                                                                    | *              |    |      | 1                                                                                                    |
| Отделение:                    |                       |           |                                                                                                    |                |    | 4    | 2813                                                                                                    |
| Oncoursement                  |                       |           |                                                                                                    |                |    | P ×  | Contract of the second second s |
| Oyx annoaupm.                 |                       |           |                                                                                                    |                |    |      |                                                                                                    |
| направившии врач:             |                       |           |                                                                                                    |                |    | Ψ.   |                                                                                                    |
| Код направившего врача:       |                       |           |                                                                                                    |                |    |      |                                                                                                    |
| N9 направления:               |                       |           | Дат                                                                                                    | а направления: | 13 |      |                                                                                                    |
| Кем доставлен                 |                       |           |                                                                                                    |                |    |      |                                                                                                    |
| Кем доставлен:                | 1. Самостоятельно     |           |                                                                                                    | ~              |    |      |                                                                                                    |
| Kng:                          |                       | 1         |                                                                                                    |                |    |      |                                                                                                    |
| Номер наряда:                 |                       | 1         |                                                                                                    |                |    |      |                                                                                                    |
| Талон передан на ССМП:        | 0. Het                | 4         |                                                                                                    |                |    |      |                                                                                                    |
| Диагноз напр. учр-я:          | Вандите код диа/но    | 5A        |                                                                                                    |                |    | P    |                                                                                                    |
| Состояние пациента при        |                       |           |                                                                                                    |                |    | ~    |                                                                                                    |
| направлении:                  |                       |           |                                                                                                    |                |    | 0000 |                                                                                                    |
| Расшифровка:                  |                       |           |                                                                                                    |                |    |      |                                                                                                    |
|                               |                       |           |                                                                                                    |                |    |      |                                                                                                    |
| Лефекты догоспитального этал  |                       |           |                                                                                                    |                |    |      |                                                                                                    |
| Несеревремении                | ость госпитализации:  | 0. Her    | *                                                                                                    |                |    |      |                                                                                                    |
| Недост, объем клинико         | диаг. обследования:   | 0. Her    | ~                                                                                                    |                |    |      |                                                                                                    |
| Неправилы                     | ная тактика лечения:  | 0. Her    |                                                                                                    |                |    |      |                                                                                                    |
| Hor                           |                       | 0 Har     | w.                                                                                                    |                |    |      |                                                                                                    |
| Hitcome Lation                | and the second second | WASSES.   | 1.11                                                                                                    |                |    |      |                                                                                                    |
| T Trout and the state         |                       |           |                                                                                                    |                |    |      | Carnena Carnena                                                                                                    |

- заполните обязательные поля, выделенные особо, и необязательные (при необходимости) в разделе "1. Госпитализация" формы "Карта выбывшего из стационара: Добавление", в том числе:
  - "Вид оплаты" выберите значение;
  - "Время";
  - в блоке "Кем направлен":
    - "Кем направлен" выберите значение "1. Отделение МО" в выпадающем списке поля;
    - "Отделение" выберите значение в выпадающем списке поля;
    - "№ направления" введите значение вручную;
    - "Дата направления" выберите дату в календаре.

- в блоке "Кем доставлен": "Доставлен" оставьте автоматически установившееся значение "1. Самостоятельно";
- "Диагноз напр. учр-я" укажите диагноз из группы заболеваний ОКС (I20.0 I24.9) или ОНМК (I60.0 I63.8, I63.9, I64, I69, I69.0 I69.8, G45.0 G46.8);
- "Состояние пациента при направлении" выберите значение в выпадающем списке поля.
- перейдите в раздел "3. Приемное" формы "Карта выбывшего из стационара: Добавление";
- заполните обязательные поля, выделенные особо, и необязательные (при необходимости), в том числе:
  - "Тип госпитализации" выберите значение "1. Планово" в выпадающем списке поля, если оно не установилось по умолчанию;
  - "Приемное отделение" выберите значение в выпадающем списке поля;
  - "Врач" выберите значение в выпадающем списке поля;
  - "Диагноз прием. отд-я" укажите диагноз из группы заболеваний ОКС (I20.0
     I24.9) или ОНМК (I60.0 I63.8, I63.9, I64, I69, I69.0 I69.8, G45.0 G46.8), если поле не заполнилось автоматически;
  - "Состояние пациента при поступлении" выберите значение в выпадающем списке поля.
- перейдите в раздел "5. Исход пребывания в приемном отделении" формы "Карта выбывшего из стационара: Добавление";
- заполните поля:
  - "Дата исхода" выберите дату в календаре;
  - "Время" нажмите кнопку "Часы";
  - "Госпитализирован в";
  - "Состояние пациента при выписке" выберите значение в выпадающем списке поля;
  - другие обязательные поля, выделенные особо;
  - необязательные поля (при необходимости).
- перейдите в раздел "6. Движение" формы "Карта выбывшего из стационара: Добавление";
- нажмите кнопку "Добавить";

24

- на форме "Движение пациента: Добавление" заполните обязательные (выделенные особо) и необязательные (при необходимости) поля формы "Движение пациента: Добавление", в том числе:
  - "Дата выписки";
  - "Время";
  - "Основной диагноз" продублируйте диагноз, указанный при оформлении движения в приемном отделении, нажатием кнопки "Скопировать из предыдущего отделения";
  - "Состояние пациента при поступлении";
  - "Исход госпитализации";
  - "Состояние пациента при выписке".
- нажмите кнопку "Сохранить" на форме "Движение пациента: Добавление";
- если отобразится форма с сообщением, что данные в приемном отделении не совпадают с данными в профильном отделении, с предложением заменить данные – нажмите кнопку "Да";
- нажмите кнопку "Сохранить" на форме "Карта выбывшего из стационара:
   Добавление". Будет создан случай стационарного лечения для пациента.

Триггер для формирования СМС8 "Лечение в условиях стационара (дневного стационара)" запускается по расписанию.

#### 6.6 (CMC 13) Медицинское свидетельство о смерти (CDA). T3P2021

– Интерфейс 2.0

Для формирования CMC13 "Медицинское свидетельство о смерти" выполните следующие действия:

- перейдите в АРМ врача стационара;
- используя панель фильтров журнала пациентов, найдите запись о пациенте, для которого ранее открывался случай стационарного лечения с одним из диагнозов из группы заболеваний ОКС (I20.0 I24.9) или ОНМК (I60.0 I63.8, I63.9, I64, I69, I69.0 I69.8, G45.0 G46.8);
- выделите найденную запись, вызовите на ней через правую кнопку мыши контекстное меню и выберите пункт "ЭМК";
- заполните поля на вкладке "Основная информация" раздела "Движение" движения в профильном отделении стационара, если они не были заполнены ранее:
  - обязательные поля, выделенные особо, в том числе:

- "Планируемая дата выписки" выберите текущую дату в календаре;
- "Основной диагноз" продублируйте диагноз, указанный при оформлении движения в приемном отделении, нажатием кнопки "Скопировать из предыдущего отделения";
- "Характер" выберите значение в выпадающем списке поля.
- необязательные поля (при необходимости).
- перейдите на вкладку "Оценка состояния пациента" раздела "Движение" движения в профильном отделении стационара;
- заполните поля вкладки, если они еще не были заполнены:
  - обязательные поля, выделенные особо, в том числе: "Состояние пациента при поступлении";
  - необязательные поля (при необходимости).
- перейдите на вкладку "Исход госпитализации" раздела "Движение" движения в профильном отделении стационара;
- заполните на вкладке:
  - обязательные поля, выделенные особо, в том числе:
    - "Дата и время выписки" выберите текущую дату в календаре. нажмите кнопку "Часы" для установки текущего времени;
    - "Исход госпитализации" выберите значение "З. Смерть" в выпадающем списке поля;
    - "Врач, установивший смерть" выберите значение в выпадающем списке поля;
    - "Фед.результат" убедитесь, что автоматически установилось значение
       "205. Умер", если нет выберите его;
    - "Фед. исход" убедитесь, что автоматически установилось значение "104.
       Ухудшение", если нет выберите его.
  - необязательные поля (при необходимости).
- нажмите кнопку "Сохранить изменения" на форме случая стационарного лечения;
- перейдите на вкладку с журналом пациентов профильного отделения в АРМ врача стационара;
- нажмите на боковой панели кнопку "Свидетельство" и выберите пункт "о смерти";

- введите данные для поиска пациента, по которому был закрыт случай стационарного лечения с исходом "Смерть", в поля панели фильтров формы "Человек: Поиск";
- нажмите кнопку "Найти";
  - выделите запись о пациенте и нажмите кнопку "Выбрать";

| Сандетельство о снерти:                                                              | Dottermente                                         |                          |             |                       |     | 1.4 M                                                                                            |
|--------------------------------------------------------------------------------------|-----------------------------------------------------|--------------------------|-------------|-----------------------|-----|--------------------------------------------------------------------------------------------------|
| 640:<br>Col: charge: Hepdflahmenan<br>Reservation<br>Tecoretation<br>Tecoret Dealer: | App. 17-10, 1994 Nov. Nov. and<br>parameters (2007) |                          |             |                       |     | Descent over     Descent gaves     Descent gaves     Descent     Descent     Descent     Descent |
| MD: Marrier Data speepers                                                            | THE .                                               |                          |             |                       |     |                                                                                                  |
| B. Annaue o requirembe                                                               | 1. Securiorean                                      |                          |             |                       |     |                                                                                                  |
| Тип свидетельства                                                                    | 2. На листе 🚽                                       | Cepier cs.               |             | Howep:                | (+) | 3                                                                                                |
| Дата выдачии                                                                         | 03.11.2021                                          | Вод свидательства:       |             | 1                     |     |                                                                                                  |
| Придандущее сандите                                                                  | dected 1                                            |                          |             |                       |     |                                                                                                  |
| Gene                                                                                 | E                                                   | Howapt                   |             | Zani avgaver          | 13  |                                                                                                  |
| Дата сохдания                                                                        | 17.10.1994 E Hanoshan                               | нешаестная дата рокдения |             |                       |     |                                                                                                  |
| Дата, вреня скерти:                                                                  | 13 M H                                              | ченточ, дата очерти      | Boeive over | H HEHIDBECTHO         |     |                                                                                                  |
| Organewee                                                                            |                                                     |                          |             |                       |     |                                                                                                  |
| Bpa-4                                                                                |                                                     |                          |             |                       |     |                                                                                                  |
| Pressporters                                                                         | BPAH TECT                                           |                          | 2           |                       |     |                                                                                                  |
| Ann Annel, ynepuns :                                                                 | в апаракте да 1 года                                |                          |             |                       |     |                                                                                                  |
| OUD Hateon                                                                           | a constant and                                      |                          | ALM.        |                       |     |                                                                                                  |
| Место рокрения                                                                       |                                                     |                          |             |                       |     |                                                                                                  |
| Доноценность:                                                                        | 1                                                   | Hacca (r)                |             | Который ребенос:      |     |                                                                                                  |
| Madeu waterer                                                                        |                                                     | Дань жизне               |             |                       |     |                                                                                                  |
| Возраст натери                                                                       |                                                     | Д/р напери               | 12          |                       |     |                                                                                                  |
| Занятосты                                                                            |                                                     |                          |             | Обсазования           |     |                                                                                                  |
| Онарть наступила:                                                                    |                                                     | 8                        |             |                       |     |                                                                                                  |
| Macro-oveptim                                                                        | 0                                                   |                          |             | P # x E (-excentre)   | 0   |                                                                                                  |
| Санайнов положения                                                                   |                                                     | *                        |             | Provident Contraction |     |                                                                                                  |
| Причина скерти:                                                                      |                                                     |                          |             |                       |     |                                                                                                  |
| Дата - эрсно пачала                                                                  | случая, отравления, травны                          | P**                      |             |                       |     |                                                                                                  |
| Date:                                                                                | Heyros arts                                         | _                        |             |                       |     | -                                                                                                |
| All Common                                                                           |                                                     |                          |             |                       |     | Charles Charles                                                                                  |
|                                                                                      |                                                     |                          |             |                       |     | Course Of Louis                                                                                  |

– заполните поля на вкладке "0. Данные о пациенте":

- обязательные, выделенные особо, в том числе:

- "Номер" – нажмите кнопку автоматической генерации номера,

расположенную справа от кнопки;

– "Вид свидетельства" – выберите значение "1. Окончательное" в

выпадающем списке поля;

- "Дата, время смерти" выберите дату в календаре, нажмите кнопку "Часы"
   для установки текущего времени;
- "Отделение" убедитесь, что поле заполнилось автоматически. Если нет заполните;
  - "Врач" убедитесь, что поле заполнилось автоматически. Если нет –

#### заполните;

- "Смерть наступила" выберите значение "3. в стационаре" в выпадающем списке поля;
- "Место смерти" нажмите кнопку "Равно" для автоматической генерации адреса или введите адрес, используя кнопку "Поиск", предусмотренную для поля;

- "Причина смерти" –выберите значение "1. от заболевания" в выпадающем

списке поля.

– необязательные, в том числе:

- "Семейное положение" – выберите значение в выпадающем списке поля;

– др. (при необходимости).

перейдите на вкладку "1. Заключение";

заполните:

- обязательные поля, выделенные особо, в том числе:
- "Причина смерти установлена" выберите значение в выпадающем списке поля, например "1. врач, только установивший смерть";
- "На основании" выберите значение "1. осмотр трупа" в выпадающем списке поля;

- "Непосредственная причина смерти" – укажите диагноз из группы

заболеваний ОКС (І20.0 - І24.9) или ОНМК (І60.0 - І63.8, І63.9, І64, І69,

I69.0 - I69.8, G45.0 - G46.8), тот же, что был указан в случае стационарного лечения;

 "Алфавитный указатель к МКБ-10 (непосредственная причина смерти)" – выберите значение в выпадающем списке поля;

– блок "Проверка свидетельств":

- "Врач, проверивший свидетельство" выберите значение в выпадающем списке поля;
  - "Дата проверки" выберите значение в календаре.
    - блок "Получатель":
      - "ФИО";
    - "Документ (серия, номер, кем выдан);
      - "Отношение к умершему";
      - "Дата получения свидетельства";
    - "Форма получения свидетельства".
  - необязательные поля (при необходимости):
- "Приблизительные периоды времени между началом патологического

процесса" – введите числовое значение.

- нажмите кнопку "Сохранить";
- Медсвидетельство о смерти подписано;

- сработал триггер "Выявление факта смерти пациента. МСС" (ТТ15).
   Сформировано "Медицинское свидетельство о смерти (CDA)" (СМС 13).
- Интерфейс 1.0

Для формирования СМС13 "Медицинское свидетельство о смерти" выполните следующие действия:

- перейдите в АРМ врача стационара;
- используя панель фильтров журнала пациентов, найдите запись о пациенте, для которого ранее открывался случай стационарного лечения с одним из диагнозов из группы заболеваний ОКС (I20.0 I24.9) или ОНМК (I60.0 I63.8, I63.9, I64, I69, I69.0 I69.8, G45.0 G46.8);
- выделите найденную запись, вызовите на ней через правую кнопку мыши контекстное меню и выберите пункт "Открыть ЭМК";
- в ЭМК пациента раскройте иерархию записи о стационарном случае лечения, выберите уровень лечения в профильном отделении;
- нажмите кнопку "Редактировать" в движении пациента. Отобразится форма
   "Движение пациента: Редактирование";
- заполните в разделе "1. Установка случая движения" формы "Движение пациента:
   Редактирование" обязательные поля, выделенные особо, и необязательные (при необходимости), если они еще не были заполнены значениями, в том числе:
  - "Дата выписки" выберите значение в календаре;
  - "Время" нажмите кнопку "Часы";
  - "Состояние пациента при поступлении" выберите значение, если поле не было заполнено;
  - и др.
- перейдите в раздел "2. Исход госпитализации" формы "Движение пациента:
   Редактирование";
- заполните:
  - обязательные поля, выделенные особо, в том числе:
    - "Исход госпитализации" выберите значение "3. Смерть" в выпадающем списке поля;
    - "Врач, установивший смерть" выберите значение в выпадающем списке поля;
    - "Необходимость экспертизы" выберите значение в выпадающем списке поля, например "Нет";

- "Фед.результат" убедитесь, что автоматически установилось значение "205. Умер", если нет – выберите его;
- "Фед. исход" убедитесь, что автоматически установилось значение "104.
   Ухудшение", если нет выберите его;
- "Планируемая дата выписки" оставьте автоматически установившееся значение.
- необязательные поля (при необходимости).
- нажмите кнопку "Сохранить" на форме "Движение пациента: Редактирование";
- если отобразится форма с предупреждением, что период выполнения услуги превышает период случая, нажмите кнопку "Да" на форме. Выполнится возврат к ЭМК пациента. Будет закрыт случай стационарного лечения;
- нажмите на боковой панели кнопку "Свидетельство" и выберите пункт "о смерти";
- введите данные для поиска пациента, по которому был закрыт случай стационарного лечения с исходом госпитализации "Смерть", в поля панели фильтров формы "Человек: Поиск";
- нажмите кнопку "Найти";
- выделите запись о пациенте и нажмите кнопку "Выбрать". Отобразится форма "Свидетельство о смерти: Добавление";

| Санденальство о снерти:             | Aotuarenne                                           |                         |                   |                  |            | 1.00 D              |
|-------------------------------------|------------------------------------------------------|-------------------------|-------------------|------------------|------------|---------------------|
| ext)<br>Del cherry: Hupeffer ecuare | Area 11 10,1994 Test. Waterand<br>particulary CMINIC |                         |                   |                  |            | * Desperate         |
| Terrar Desarrer                     |                                                      |                         |                   |                  |            | Rowsen a garnet     |
| Tempor                              |                                                      |                         |                   |                  |            | Na Capito Constants |
| Louiser Baute Begar                 |                                                      |                         |                   |                  |            |                     |
| State Baterests                     |                                                      |                         |                   |                  |            | They experience     |
|                                     |                                                      |                         |                   |                  |            |                     |
| B. Annaue o requiremente            | 1. Securiorean                                       |                         |                   |                  |            |                     |
| Тип свидетельства                   | 2. На листе 🖷                                        | Cepies co               |                   | Hokep:           | 1.000      |                     |
| Дать выдачии                        | 03.11.2021                                           | Вод сводятельства:      |                   |                  |            |                     |
| Придандущее сандети                 | dadimi -                                             |                         |                   |                  |            |                     |
| Gene                                |                                                      | Howads                  |                   | Zara augawe      | 32         |                     |
| Дать рокаения                       | 17.10.1994 El Hanoskan/Ha                            | нивестная дата рождения |                   |                  |            |                     |
| Дата, вреня скерти:                 | C3 W Her                                             | точ. дата онерти        | Время снерти нека | BRCTHO           |            |                     |
| Organewee                           |                                                      |                         | ×.                |                  |            |                     |
| Bpe-4                               | 17                                                   |                         | 5                 |                  |            |                     |
| Руковорителы                        | BRAH TECT                                            |                         | *                 |                  |            |                     |
| Вля детей, умершия                  | в назракте ра 1 года                                 |                         |                   |                  |            |                     |
| <b>QUO Hatepri</b>                  |                                                      |                         | A.A.              |                  |            |                     |
| Место рокрения                      |                                                      |                         |                   |                  | $\rho = s$ |                     |
| Aprove-room-                        |                                                      | Hacca (r):              | Kons              | рый ребенок:     |            |                     |
| Madau without                       |                                                      | Дань жизне              |                   |                  |            |                     |
| Boopect watere                      |                                                      | Д/р напери              | 12                |                  |            |                     |
| Saveroctu-                          | 0                                                    |                         | 1.0               | Образование      | 12         |                     |
| Онерть наступила:                   | Ϋ́                                                   |                         |                   |                  |            |                     |
| Mecro overnin                       | 1                                                    |                         |                   | P=x ((-exceet-o) | No.        |                     |
| Санайнов положение                  |                                                      |                         |                   |                  |            |                     |
| Причина смертии                     | 10                                                   | 5                       |                   |                  |            |                     |
| Анта = време начала                 | случая, отравления, травны                           |                         |                   |                  |            |                     |
| Дата:                               | Heyron gate:                                         | 1                       |                   |                  |            | 1                   |
| History                             |                                                      |                         |                   |                  |            | O Denses O Comes.   |
|                                     |                                                      |                         |                   |                  |            |                     |

• заполните поля на вкладке "0. Данные о пациенте":

- обязательные, выделенные особо, в том числе:
  - "Номер" нажмите кнопку автоматической генерации номера, расположенную справа от кнопки;
  - "Вид свидетельства" выберите значение "1. Окончательное" в выпадающем списке поля;
  - "Дата, время смерти" выберите дату в календаре. нажать кнопку "Часы"
     для установки текущего времени;
  - "Отделение" убедитесь, что поле заполнилось автоматически. Если нет заполните;
  - "Врач" убедитесь, что поле заполнилось автоматически. Если нет заполните;
  - "Смерть наступила" выберите значение "3. в стационаре" в выпадающем списке поля;
  - "Место смерти" нажмите кнопку "Равно" для автоматической генерации адреса или введите адрес, используя кнопку "Поиск", предусмотренную для поля;
  - "Причина смерти" выберите значение "1. от заболевания" в выпадающем списке поля.
- необязательные, в том числе:
  - "Семейное положение" выберите значение в выпадающем списке поля;
  - др. (при необходимости)
- перейдите на вкладку "1. Заключение"
- заполните:
  - обязательные поля, выделенные особо, в том числе:
    - "Причина смерти установлена" выберите значение в выпадающем списке поля, например "1. врач, только установивший смерть";
    - "На основании" выберите значение "1. осмотр трупа" в выпадающем списке поля;
    - "Непосредственная причина смерти" укажите диагноз из группы заболеваний ОКС (I20.0 I24.9) или ОНМК (I60.0 I63.8, I63.9, I64, I69, I69.0 I69.8, G45.0 G46.8), тот же, что был указан в случае стационарного лечения;
    - "Алфавитный указатель к МКБ-10 (непосредственная причина смерти)" выберите значение в выпадающем списке поля;

- блок "Проверка свидетельств":
- а) "Врач, проверивший свидетельство" выберите значение в выпадающем списке

поля;

- б) "Дата проверки" выберите значение в календаре.
  - о блок "Получатель":
    - і. "ФИО";
    - іі. "Документ (серия, номер, кем выдан);
    - ііі. "Отношение к умершему";
    - iv. "Дата получения свидетельства";
    - v. "Форма получения свидетельства".
- необязательные поля (при необходимости):
  - а) "Приблизительные периоды времени между началом патологического процесса" – введите числовое значение.
- нажмите кнопку "Сохранить". Будет добавлено медицинское свидетельство о смерти;
- сработал триггер "Выявление факта смерти пациента. МСС" (TT15). Сформировано "Медицинское свидетельство о смерти (CDA)" (CMC 13).

# 6.7 (СМС 18) Карта вызова скорой медицинской помощи. ТЗР2021

Для формирования CMC18 "Карта вызова скорой медицинской помощи" выполните следующие действия:

- перейдите в АРМ медицинского статистика;
- нажмите кнопку "СМП" на боковой панели АРМ и выберите пункт "Карты СМП: Поиск";
- заполните поля панели фильтров формы "Карты закрытия вызова СМП: Поиск":
  - "Документ поиска" выберите значение "Карта вызова";
  - "Дата приема" вкладки "7. Вызов" задайте период, например месяц.
- нажмите кнопку "Найти"
- дважды нажмите на запись о карте вызова СМП, по которой в столбце "Адрес проживания" указано значение. Отобразится форма "Карта вызова: Редактирование";

| АРМ недицинского статистика / Карта закрытия вызова СМП: Поиск  | Карта                                           | 8 863068 | Редикти | PRIMA DOC |      |              |                               |                                                                                                    |
|-----------------------------------------------------------------|-------------------------------------------------|----------|---------|-----------|------|--------------|-------------------------------|----------------------------------------------------------------------------------------------------|
| ирта вызова: Редантирование                                     | 1                                               |          |         |           |      |              |                               | 0.0                                                                                                    |
| 1. Информация о вызове 2. Попца и вызову 3. Жалабы и объективно | а таннача                                       | 4. Днаг  | HO3 5.  | Манитула  | aure | 6. Результат | 7. Использование недиканентов | В. Экспертная оцен                                                                                                    |
| Вид вызова:                                                     | Неотложны                                       | ā        |         | *         |      |              |                               |                                                                                                    |
| Номер вызова за день:                                           | 1400105100005                                   |          |         |           |      |              |                               |                                                                                                    |
| Номер вызова за год:                                            | 100005                                          |          |         |           |      |              |                               |                                                                                                    |
| 1. Время                                                        |                                                 |          |         |           |      |              |                               |                                                                                                    |
| Приема вызова                                                   | 28.12.282                                       | 1 3      | Время:  | 08:19     | 16   |              |                               |                                                                                                    |
| Передачи вызова бригаде СМП                                     | ± [                                             | 13       | Время:  |           | 議    |              |                               |                                                                                                    |
| Выезда на вызов                                                 | :                                               | 13       | Время:  |           | 12   |              |                               | Constanting of the local division of the local division of the loc |
| Прибытия на место вызова                                        | 28.12.202                                       | 1 🖪      | Время:  | 08:29     | 26   |              |                               | 2666                                                                                                    |
| Начала транспортировки больного                                 | 28.12.202                                       | 1 🖪      | Время:  | 08:39     | 6    |              |                               | Concession of the local division of the local division of the loca |
| Прибытия в медицинскую организацию                              | 1. C                                            | 3        | Время:  | 1         | 10   |              |                               |                                                                                                    |
| Окончания вызова                                                | 26,08.202                                       | 1 3      | Время:  | 01:00     | 議    |              |                               |                                                                                                    |
| Возвращения на станцию (подстанцию, отделение)                  | :                                               | 3        | Время:  |           | 涩    |              |                               |                                                                                                    |
| Затраченное на выполнения вызова                                | :                                               |          |         |           |      |              |                               |                                                                                                    |
| 2. Подразделение СНП                                            |                                                 |          |         |           |      |              |                               |                                                                                                    |
| Станция (подстанция), отделения                                 | Подразделение СМП                               |          |         |           |      |              | *                             |                                                                                                    |
| Бригада скорой медицинской помощи                               | r                                               |          |         |           |      |              | *                             |                                                                                                    |
| Профиль бригады скорой медицинской помощи                       | <ol> <li>Бригада интенсивной терапии</li> </ol> |          |         |           |      |              | *                             |                                                                                                    |

- а) убедитесь, что заполнены поля:
  - обязательные поля, выделенные особо;
  - вкладка "Информация о вызове":
    - а) "Адрес вызова";
    - б) "Кто вызывает";
    - в) "№ телефона вызывающего";
    - г) "Место регистрации больного";
    - д) "Бригада скорой медицинской помощи".
  - вкладка "Повод к вызову":
    - "Место получения вызова бригадой скорой медицинской помощи";
    - "Тип места вызова".
  - вкладка "Жалобы и объективные данные":
    - а) "Температура";
    - б) "АД, мм.рт.ст.";
    - в) "ЧСС, мин";
    - г) "Пульс, уд/мин";
    - д) "Пульсоксиметрия";
    - е) "Общее состояние";
    - ж) "Поведение";
    - з) "Сознание";
    - и) "Менингеальные знаки";
    - к) "Зрачки";

- л) "Анизокория";
- м) "Реакция на свет";
- н) "Пульс";
- о) "Глюкометр";
- п) "ЭКГ до оказания медицинской помощи";
- р) "ЭКГ до оказания медицинской помощи (время)".
- вкладка "Диагноз":
  - "Диагноз" указан диагноз из группы заболеваний ОКС (I20.0 I24.9)
     или ОНМК (I60.0 I63.8, I63.9, I64, I69, I69.0 I69.8, G45.0 G46.8).
- вкладка "Результат":
  - "Согласие на медицинское вмешательство"
- б) нажмите кнопку "Отмена" на форме "Карта вызова: Редактирование";
- в) триггер "Выявление оказания скорой медицинской помощи" (ТТ9) срабатывает с установленной периодичностью (1 раз в день);
- г) сформирована "Карта вызова скорой медицинской помощи" (СМС 18).